[User Manual]

# Indian Railway Works and Contract Management System (IR-WCMS)

Letter of Acceptance (LoA) Porting Module

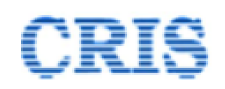

# Welcome to IR-WCMS

After typing of above mentioned URL in the address bar of Web Browser, the IRWCMS main screen appears as under:

### (Login screen for Railway users)

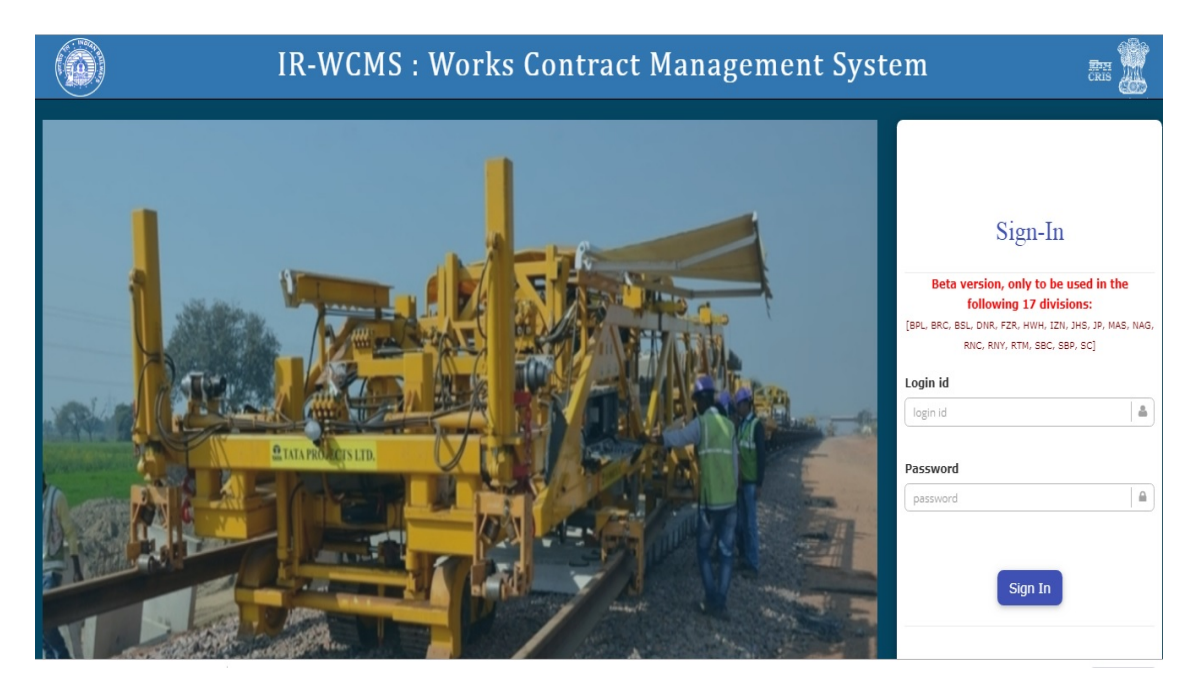

After logging into the application by existing user credentials, the user is taken to Home Page as shown below:

## 1.1 Contract Menu on Home page of IRWCMS

The home page of the IRWCMS coordinator appears as follows:

|        |                                                                | IR-WCMS : Works Contract Management System                                                                 | Welcome Vijender Singh<br>(Sr. DEN (Co)/DLI) |
|--------|----------------------------------------------------------------|----------------------------------------------------------------------------------------------------|----------------------------------------------|
| 🖀 Home | Contract - Billing - New Item - Con                            | ntract Variation 🗸 🖉 Zonal Work Order 🗸 🖉 Correspondence 🗸 🌈 Miscellaneous 🗸 🖺 Report 🗸 🖉 Administration 🗸 | 😢 Help 🕞 Logor                               |
|        | EPS Item Master                                                |                                                                                                    |                                              |
| 0 N    | Entry of Old Contracts                                         | 🖬 LOA: Statistics 📮 🖓 Inbox(s): Su                                                                         | immary                                       |
|        | Porting of LOA From IREPS                                      | 10.                                                                                                    |                                              |
|        | Assignment of Activity (LOA)                                   | 0.9 Special Works                                                                                          |                                              |
|        | PG: Entry of Details                                           | 0.8 Charl House Made                                                                                       |                                              |
|        | PG: Acceptance by Engineer                                     | 0.7                                                                                                    |                                              |
|        | Agreement Preparation                                          | 0.5                                                                                                    |                                              |
|        | Agreement Checking                                             | 0.4                                                                                                    |                                              |
|        | PG: Verification by Bank                                       | 03                                                                                                    |                                              |
|        | PG: Forwarding to Finance                                      | 0.1                                                                                                    |                                              |
|        | PG: Finance<br>Acknowledgement                                 | 0 LoA Ported PG Submitted Agreement Prepared Billing Started                                               |                                              |
|        | Forwarding to Finance for<br>Vetting                           |                                                                                                    |                                              |
|        | Agreement Vetting                                              |                                                                                                    |                                              |
|        | Agreement Forwarding to<br>Contractor/Vendor                   |                                                                                                    |                                              |
|        | Signing of Agreement by<br>Contract Signing Authority<br>(CSA) |                                                                                                    |                                              |
|        | View All Agreement(s)                                          |                                                                                                    |                                              |
|        | OutBox                                                         |                                                                                                    |                                              |

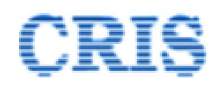

## 1.2 Porting of LOA from IREPS go to Contract Menu and select "Porting of LOA from IREPS"

This option available only for Admin User (like Sr. Den).

| 😭 Home       | Contract ~ 🛛 🖉 Billing ~                                       | 🖉 Exte |
|--------------|----------------------------------------------------------------|--------|
| _            | EPS Item Master                                                |        |
| 9 No         | Porting of LOA From IREPS                                      |        |
|              | Entry of Old Contracts                                         |        |
|              | Assignment of Activity (LOA)                                   |        |
|              | PG: Details                                                    |        |
| <b>0</b> Col | PG: Entry Acceptance                                           |        |
| • • • •      | PG: Verification                                               |        |
| No Re        | PG: Forwarding to Accounts                                     |        |
|              | PG: Finance<br>Acknowledgement                                 |        |
| 9 Inb        | Agreement Preparation                                          |        |
| No Re        | Agreement Checking &<br>Forwarding                             |        |
|              | Agreement Vetting                                              |        |
|              | Agreement Forwarding to<br>Contractor/Vendor                   |        |
| Rel No Re    | Signing of Agreement by<br>Contract Signing Authority<br>(CSA) |        |
|              | View All Agreement(s)                                          |        |

After selecting "Porting of LOA from IREPS" menu below screen will be populated.

| Contract > Porting of LOA from     | REPS    |    |          |  |
|------------------------------------|---------|----|----------|--|
| Search LoA (Letter of Acceptance): | LOA ID. | GO | Search Q |  |
|                                    |         |    | $\geq$   |  |

If you know the LOA number then enter LOA number or you can also search by clicking search icon, new will be populated as below.

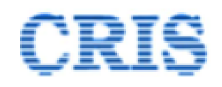

Search LoA (Letter of Acceptance)

| Railway Name: South Western Railway |              |           |                | *          | Unit Name                | Bangalore Division                       | • Dept. Name Civil                                                                         |                                     | •                                   | GO             |                  |        |
|-------------------------------------|--------------|-----------|----------------|------------|--------------------------|------------------------------------------|--------------------------------------------------------------------------------------------|-------------------------------------|-------------------------------------|----------------|------------------|--------|
| ow<br>10<br>tries                   | Ŧ            |           |                |            |                          |                                          |                                                                                            |                                     |                                     | search:        |                  |        |
| *                                   | ି<br>Railway | ်<br>Unit | CLOA No.       | CLOA Date  | LOA<br>Amount (?)<br>(?) | Work Name                                |                                                                                            |                                     | Contractor Name                     | Porting Status | Date of OPorting | Select |
|                                     | SWR          | SBC       | 00932110004906 | 13/08/2019 | 27926406                 | SW-I: Bengaluru-JTJ sec: Strengthenin    | W-I: Bengaluru-JTJ sec: Strengthening of bank by providing standard width for a length of  |                                     |                                     | Ported         | 28/08/2019       |        |
|                                     | SWR          | SBC       | 00838370004609 | 07/08/2019 | 33163822                 | Bangalore-Dharmapuri section: SW-I: F    | angalore-Dharmapuri section: SW-I: Proposed cess work for a length of 13.74kms. SW-II: Pr  |                                     |                                     | Ported         | 28/08/2019       |        |
|                                     | SWR          | SBC       | 10152130002946 | 03/07/2019 | 2835899                  | Bangalore division: Supply, installation | 3angalore division: Supply, installation of track based rail Lubricators (Hydrauic type) i |                                     | PUMATIK ENGINEERING-KANPUR          | Ported         | 28/08/2019       |        |
|                                     | SWR          | SBC       | 00886670002256 | 18/06/2019 | 10053834                 | Supply of Potable drinking water at AD   | Supply of Potable drinking water at ADEN/Yeshwanthpur section. SW-II: Pro. Bore wells at   |                                     | MESSERS KOYI RAJESH BABU-PRAKASAM   | Ported         | 29/08/2019       |        |
|                                     | SWR          | SBC       | 00841730002656 | 27/06/2019 | 27928499                 | Bangalore -Jolarpet section: SW-I: CTF   | R(P) of for a length of 3                                                                  | .45 km from km 337/200-339/0        | N RANGANATHA-KOLAR                  | Ported         | 02/09/2019       |        |
|                                     | SWR          | SBC       | 01401470001197 | 24/05/2019 | 18556235                 | Bangalore division: Proposed extension   | n of washable apron fo                                                                     | r a length of 570 mtrs in SBC y     | DIVYA TILES-CHIKKABALLAPUR          | N              | 03/09/2019       |        |
|                                     | SWR          | SBC       | 00843310001092 | 15/05/2019 | 39635352                 | Proposed FOB at Gnanabharathi GNB        | Station of SBC-MYS S                                                                       | ection and Krishnadevaraya halt sta | N K INFRATECH-BANGALORE             | Ported         | 07/09/2019       |        |
|                                     | SWR          | SBC       | 00841250002667 | 27/06/2019 | 37888420                 | Zone K: Maintenance of service buildin   | gs & staff quarter                                                                         | s Yeshvanthpur (excl)-Tumkur(I      | BINDU PROJECTS AND CO-BENGALURU     | Ported         | 11/09/2019       |        |
|                                     | SWR          | SBC       | 10131990003143 | 08/07/2019 | 111758588                | Zone H: Maintenance of staff quarters I  | Bangalore city & B                                                                         | angalore Cantonment, BNC shed       | SRI LAKSHMI CONSTRUCTIONS-DAVANGERE | Ported         | 11/09/2019       |        |
|                                     | SWR          | SBC       | 00843310002527 | 25/06/2019 | 30604608                 | Zone M: Maintenance of service building  | ngs & staff quarter                                                                        | s Kelamanglam-Lottegollahalli       | N K INFRATECH-BANGALORE             | Ported         | 11/09/2019       |        |

Above screen have search option; you can search by entering any word regard your work like LOA number, work name etc.

I have search "Reconstru" then blow screen populated by matching word , In above screen you can you can view full name of work by dragging your mouse on work name.

Click on check box to port this LOA

| R                     | ilway Name                                                  | ĸ         | South Westerr  | Railway       |                    | Unit Name Bangalore Division                                                               | * Dept. Name Civil                     |                   | ۲                | GO     |  |
|-----------------------|-------------------------------------------------------------|-----------|----------------|---------------|--------------------|--------------------------------------------------------------------------------------------|----------------------------------------|-------------------|------------------|--------|--|
| Show<br>10<br>entries | Show<br>10 ▼<br>antries                                     |           |                |               |                    |                                                                                            |                                        |                   |                  |        |  |
| #                     | َ<br>Railway                                                | 0<br>Unit | CIA No.        | ်<br>LOA Date | LOA<br>Amount ((ኛ) | O Work Name                                                                                | Contractor Name                        | Porting<br>Status | Date of OPOrting | Select |  |
| 17                    | SWR                                                         | SBC       | 00837510001123 | 20/05/2019    | 15538794           | Bangalore: Pro. Reconstruction of Type III quarters in lieu of Type III quarters - 5 Units | MANJUNATHA ENGINEERING WORKS-BANGALORE | Ported            | 16/09/2019       |        |  |
| Show                  | howing 1 to 1 of 1 entries (filtered from 51 total entries) |           |                |               |                    |                                                                                            |                                        |                   |                  |        |  |

After Click on check box new screen will be populate like below.

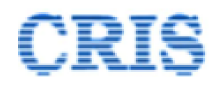

| IDA Ported from IREPS View              |                                                                                                    |                                          |                   |                          |                         |  |  |  |
|-----------------------------------------|----------------------------------------------------------------------------------------------------|------------------------------------------|-------------------|--------------------------|-------------------------|--|--|--|
| Search LOA:                             | 00837510001123 Q                                                                                                    |                                          |                   |                          |                         |  |  |  |
| LOA Detail Schedule Detail Item Breakup | Attachment(s) UWIDs Entry LOA Report                                                                                                    |                                          |                   |                          |                         |  |  |  |
| $\smile$                                |                                                                                                    |                                          |                   |                          |                         |  |  |  |
| Railway Name                            | South Western Railway                                                                                                    | Unit Name                                | Bangalore         | Department Name          | Civil                   |  |  |  |
| Tender Number                           | 7SBC19of15-2-19item4                                                                                                    | Tender Type                              | Open              | Tender Opened On         | Mar 20, 2019 1:25:11 PM |  |  |  |
| Tender Validity (Up To)                 | 20/03/2019                                                                                                    | Nature of Contract                       | Works             | LOA Number               | 00837510001123          |  |  |  |
| LOA Date                                | 20/05/2019                                                                                                    | LOA Amount (Rs.)                         | 15538794          | PG Amount (Rs.)          | 776940                  |  |  |  |
| Contractor's Name                       | MANJUNATHA ENGINEERING WORKS-<br>BANGALORE                                                                                                    | Contractor's Code                        | 83751             | Date of Completion       | 20/11/2019              |  |  |  |
| Bidding Style                           | Single Rate for Each Schedule Item                                                                                                    | Bidding Unit                             |                   | Bid Amount(Rs.)          | 15538793.62             |  |  |  |
| Tender Amount(Rs.)                      | 12993458.34                                                                                                    | Rebate                                   | 0.0               |                          |                         |  |  |  |
| Name of Work Under Proposed LOA         | Bangalore: Pro. Reconstruction of Type III quarters in lieu of Type III quarters - 5 Units, Type -II quarters 4 units. Maintenance period 3 months. |                                          |                   |                          |                         |  |  |  |
| Contractor's Address                    | NO 12 A 6TH MAIN NEAR MAHALAXMI LAYOUT                                                                                                    | BUS STOP SHANKAR NAGAR, BANGALORE, Karna | taka-560096 India |                          |                         |  |  |  |
| Tender Calling Authority                | Sr.DEN-CO-SBC                                                                                                    | Tender Accepting Authority               | Sr.DEN/Co.Ord/SBC | LOA Publishing Authority | DENsouth                |  |  |  |
|                                         |                                                                                                    |                                          |                   |                          |                         |  |  |  |
|                                         |                                                                                                    |                                          |                   |                          |                         |  |  |  |
| Type of Work Contract 🏶                 | Select v                                                                                                    | 🖺 Co                                     | onfirm            |                          |                         |  |  |  |

In above screen you can view LOA Detail, Schedule detail, Item breakup, Attachments, UWID Entry and LOA HTML and PDF View by selecting tab. In above screen LOA detail is default screen.

## **1.3 Schedule details.**

| ⊞                            | LOA Ported from IREPS View                                                 |                |                        |                 |               |           |             |                                    |                |         |             |                |                    |
|------------------------------|----------------------------------------------------------------------------|----------------|------------------------|-----------------|---------------|-----------|-------------|------------------------------------|----------------|---------|-------------|----------------|--------------------|
| Se                           | arch LOA:                                                                  |                |                        | 00837510001123  |               | Q         |             |                                    |                |         |             |                |                    |
| LC                           | A Detail Schedule Detail Item Breakup Attachment(s) UWIDs Entry LOA Report |                |                        |                 |               |           |             |                                    |                |         |             |                |                    |
|                              | SI.No.                                                                     | Item Type      | Item Code              | Item Qty        | Qty Unit      | Unit Rate | Basic Value | Escl.(%)                           | Advt.Value(Rs) | Bid Rat | e/Unit Rate | Bid Amount(Rs) | Schedule Bid Total |
|                              | Schedule Code & Description: A USSOR 11                                    |                |                        |                 | Schedule Type | : SOR     |             | SOR Directory: SWR-HQ-USSOR-2010-1 | 12993458       |         |             | 0              | 15538793           |
| Chapter Name: Not Applicable |                                                                            |                |                        |                 |               |           |             |                                    |                |         |             |                |                    |
|                              | 1 Group View Details                                                       |                | 6225870                | 23%(Above)      | 7657820 20    |           | % Above     | 9189384                            |                |         |             |                |                    |
|                              |                                                                            | Description:SW | I: Construction of qu  | arters type III |               |           |             |                                    |                |         |             |                |                    |
|                              |                                                                            |                |                        |                 |               |           |             |                                    |                |         |             |                |                    |
|                              | 2                                                                          | Group          | View Details           |                 |               |           | 4337917     | 23%(Above)                         | 5335638        | 19      | % Above     | 6349409        |                    |
|                              |                                                                            | Description:SW | -II: Construction of T | ype II quarters |               |           |             |                                    |                |         |             |                |                    |
|                              |                                                                            |                |                        |                 |               |           |             | TOTAL AMOUNT                       | 12993458.34    |         |             |                |                    |
|                              |                                                                            |                |                        |                 |               |           |             |                                    |                |         |             |                |                    |
|                              |                                                                            |                |                        |                 |               |           |             |                                    |                |         |             |                |                    |
| Туре                         | of Work Cor                                                                | itract 🌻       |                        | Select          |               | •         |             | E Confirm                          |                |         |             |                |                    |

In above screen you are viewing Schedule detail. In this you can view three type of items GORUP, INDIVIDUAL and LUMPSUM. In above screen you are viewing two Group items. Group item detail you can view by selecting on View Detail Link. As you can view in below screen.

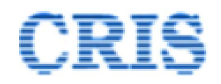

View Details

| SINo. | ltem<br>Code | Description                                                                                                    | ltem<br>Qty | Qty<br>Unit | Unit Rate | Basic Value |
|-------|--------------|----------------------------------------------------------------------------------------------------|-------------|-------------|-----------|-------------|
| 34    | 151011       | White Vitreous China Orissa pattern W.C. pan of size 590x440-mm with integral type foot rests                                                                                                    | 5           | Each        | 2236.12   | 11180.6     |
| 1026  | 131133       | 25 mm dia. nominal bore                                                                                                    | 56          | Metre       | 220.2     | 12331.2     |
| 1497  | 151100       | Supplying and fixing white vitreous china circular wash basin category No. 1004 group I, size 470 mm. dia with CP brass pillar tap, 32 mm. rubber plug and CP brass chain, 32 mm. CP brass waste of standard pattern connected with GI waste pipe upto floor level and 32 mm. dia CP brass trap and unions complete including cutting and making good the walls etc. as a complete job                                                                                                    | 5           | Each        | 1438.77   | 7193.85     |
| 1656  | 111012       | 1.6 (Icement 6fine sand)                                                                                                    | 3100        | Sqm         | 75.31     | 233461      |
| 3064  | 042011       | Foundations, footings, bases of columns, rait foundation of washable aprons, Pile caps, Footings of FOB etc.                                                                                                    | 282         | Sqm         | 124.1     | 34996.2     |
| 3095  | 141011       | 100mm diameter                                                                                                    | 34          | Metre       | 185.3     | 6300.2      |
| 3357  | 072014       | Kiln seasoned and chemically treated hollock wood, 30mm thick                                                                                                    | 14          | Sqm         | 974.65    | 13645.1     |
| 3444  | 131181       | 25 mm Gate Valve                                                                                                    | 5           | Each        | 521.05    | 2605.25     |
| 3468  | 045014       | High yield strength deformed bars                                                                                                    | 21465       | Kg          | 54.32     | 1165978.8   |
| 3910  | 081253       | Windows-side hung                                                                                                    | 61          | Sqm         | 2091.86   | 127603.46   |
| 4157  | 099163       | Granite Black. Area of stab over 0.2 Sym but upto 0.5 Sym                                                                                                    | 10          | Sqm         | 1634.32   | 16343.2     |
| 4339  | 031013       | 1-4-8 (1 cement : 4 sand : 8 graded store aggregate 40mm nominal size)                                                                                                    | 28          | cum         | 1820.62   | 50977.36    |
| 4798  | 131071       | PN-10 Pipe, 110mm OD (SDR-11)                                                                                                    | 25          | Metre       | 1961.57   | 49039.25    |
| 5307  | 078310       | Providing and fixing of fibre glass reinforced plastic (FRP) door frames of three legged of cross-section 90 mm x 45 mm having single rebate of 32 mm x 15 mm to receive shutter of 30 mm thickness. The laminate door frame moulded with fire<br>retarciant grade unsaturated playester resis and chopped mat. Door frame laminate shall be 2 mm thick and shall be filled with suitable wooden block in all the three legs. The frame shall be covered with fibre glass from all sides. M.S. stay shall be<br>provided at the blocknot in ready the time to ready the time to ready the time shall be covered with Rise glass from all sides. M.S. stay shall be<br>provided at the blocknot in ready the time. | 31          | RM          | 497.83    | 15432.73    |
| 5554  | 132011       | 15 mm nominal bore                                                                                                    | 20          | Each        | 148.74    | 2974.8      |
| 5994  | 111042       | 1.6 (tement 6coarse sand)                                                                                                    | 23          | Sqm         | 77.09     | 1773.07     |
| 6096  | 043015       | In slabs for drain covers, manhole covers, flue tops etc.                                                                                                    | 2           | cum         | 3030.35   | 6060.7      |
| 6256  | 099062       | Granite work                                                                                                    | 20          | Metre       | 147.74    | 2954.8      |
| 6491  | 131132       | 20 mm dia. nominal bore                                                                                                    | 28          | Metre       | 174.72    | 4892.16     |

# 1.4 Item Breakup

| / LOA Ported from IREPS View                                                                                                    |                                                                                                    |                                                                                                    |                                                                                                    |                                                                                                    |                                                                                                    |                                                                                                    |  |  |  |
|----------------------------------------------------------------------------------------------------|----------------------------------------------------------------------------------------------------|----------------------------------------------------------------------------------------------------|----------------------------------------------------------------------------------------------------|----------------------------------------------------------------------------------------------------|----------------------------------------------------------------------------------------------------|----------------------------------------------------------------------------------------------------|--|--|--|
| OA:                                                                                                    |                                                                                                    | 00837510001123 Q                                                                                                    |                                                                                                    |                                                                                                    |                                                                                                    |                                                                                                    |  |  |  |
| ail Schedu                                                                                                    | ule Detril                                                                                                    | Item Breakup Alachment(s) UWIDs Entry LOA Report                                                                                                    |                                                                                                    |                                                                                                    |                                                                                                    |                                                                                                    |  |  |  |
| Schedule                                                                                                    | ltem<br>No.                                                                                                    | Item Desc.                                                                                                    | Unit                                                                                                    | Qty                                                                                                    | Rate(Rs.)                                                                                                    | Basic<br>Value                                                                                                    |  |  |  |
| A                                                                                                    | 151011                                                                                                    | White Vitreous China Orissa pattern W.C. pan of size 580x-440-mm with integral type foot rests                                                                                                    | Each                                                                                                    | 5                                                                                                    | 2236.12                                                                                                    | 11180.6                                                                                                    |  |  |  |
| A 078320 Providing and fixing 30 mm thick glass fibre reinforced (FRP) panelled door shufter of required colour and approved brand and manufacture, made with fire retardant grade unsaturated polyester resin, moulded to 3 mm thick FRP laminate for farming holiow rails and styles, with wooden frame and suitable blocks of seasoned wood inside at required places for fixing of fittings, cast monoithically with 5 mm thick FRP laminate for panels and conforming to (IS-14856-2000) complete work |                                                                                                    |                                                                                                    |                                                                                                    |                                                                                                    | 2984.34                                                                                                    | 35812.08                                                                                                    |  |  |  |
| A                                                                                                    | 121020                                                                                                    | -aming wood work with Delxve Mutil Suffaces Paint of required shade. Two or more coat applied 🛞 0.908/r 10spm over an under coat of primer, applied 🛞 0.758/r 10spm of approved brand or manufacture                                                                                                    |                                                                                                    |                                                                                                    |                                                                                                    | 4108                                                                                                    |  |  |  |
| A                                                                                                    | 071011                                                                                                    | Jecond class teak wood                                                                                                    |                                                                                                    |                                                                                                    |                                                                                                    | 208592                                                                                                    |  |  |  |
| A                                                                                                    | 042013                                                                                                    | Suspended floors, roofs, landings, balconies, FOB slabs, walkway slabs and access platform                                                                                                    |                                                                                                    |                                                                                                    |                                                                                                    | 99220                                                                                                    |  |  |  |
| A                                                                                                    | 237050                                                                                                    | upplying and laying precast Kerb Stone of concrete M25 Grade 30cmX 20 cm (in Section / including chamfering as per design if any) including fixing in 1.6 cement sand mortar and pointing with 1.2 cement mortar (tcement.2 Sand ordinary) including all<br>scavation inefiling, ramming and other incidental works as required.                                                                                                 |                                                                                                    |                                                                                                    |                                                                                                    | 156568                                                                                                    |  |  |  |
| А                                                                                                    | 141013                                                                                                    | 200mm diameter                                                                                                    | Metre                                                                                                    | 40                                                                                                    | 330.85                                                                                                    | 13234                                                                                                    |  |  |  |
| A                                                                                                    | 131133                                                                                                    | 25 mm dia. nominal bore                                                                                                    | Metre                                                                                                    | 56                                                                                                    | 220.2                                                                                                    | 12331.2                                                                                                    |  |  |  |
| A                                                                                                    | 141012                                                                                                    | 150mm diameter                                                                                                    | Metre                                                                                                    | 20                                                                                                    | 271.76                                                                                                    | 5435.2                                                                                                    |  |  |  |
| A                                                                                                    | 151100                                                                                                    | Supplying and fung while wheeve china circular wash basin category No. 1004 group 1, size 470 mm. dia with CP brass pillar tap, 32 mm. rubber plug and CP brass chain, 32 mm. CP brass waste of standard pattern connected with GI waste pipe upto floor level and 32 mm. dia CP brass trap and unions complete including cutting and making good the walls etc. as a complete job                                               | Each                                                                                                    | 5                                                                                                    | 1438.77                                                                                                    | 7193.85                                                                                                    |  |  |  |
| A                                                                                                    | 041012                                                                                                    | All work in buildings above plinth level upto floor two level.                                                                                                    | cum                                                                                                    | 92                                                                                                    | 2844.03                                                                                                    | 261650.76                                                                                                    |  |  |  |
| A                                                                                                    | 111012                                                                                                    | 1.6 (cement: 6line sand)                                                                                                    | Sqm                                                                                                    | 3100                                                                                                    | 75.31                                                                                                    | 233461                                                                                                    |  |  |  |
| Α                                                                                                    | 061013                                                                                                    | Cement mortar 1.8 (1cement. Scoarse sand)                                                                                                    | cum                                                                                                    | 24                                                                                                    | 2023.44                                                                                                    | 48562.56                                                                                                    |  |  |  |
|                                                                                                    | A Contract of the second second secon | Schedule     Memory       A     551011       A     551011       A     551011       A     75320       A     77101       A     042031       A     237050       A     141013       A     141012       A     141012       A     151100       A     141012       A     141012       A     141012       A     141012       A     141012       A     141012       A     141012       A     141012       A     141012       A     141012 | Protect     Subject     Subject <t< td=""><td>Normal with the second second</td><td>Normal Substrate SubstrateSubstrateSubstrate Substrate Substrate Substrate Substrate Substr</td><td>Note State State St</td></t<> | Normal with the second second | Normal Substrate SubstrateSubstrateSubstrate Substrate Substrate Substrate Substrate Substr | Note State State St |  |  |  |

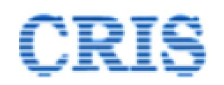

# **1.5 Attachments**

| IDA Ported from   | IDA Ported from IREPS View                                                   |                 |                   |  |  |  |  |  |  |
|-------------------|------------------------------------------------------------------------------|-----------------|-------------------|--|--|--|--|--|--|
| Search LOA:       | 00837510001123 Q                                                             |                 |                   |  |  |  |  |  |  |
| LOA Detail Schedu | LOA Detail Schedule Detail Item Breakup Attachment(s) UWIDs Entry LOA Report |                 |                   |  |  |  |  |  |  |
| Uploaded Docume   | nts                                                                          |                 |                   |  |  |  |  |  |  |
|                   |                                                                              |                 |                   |  |  |  |  |  |  |
| Sr. No.           | Document Description                                                         | Document Type   | Uploaded Document |  |  |  |  |  |  |
| 1                 | -                                                                            | Tender Document | View Document     |  |  |  |  |  |  |
| 2                 | NOTARY ANNXERY                                                               | BID DOCUMENTS   | View Document     |  |  |  |  |  |  |
| 3                 | MANJUNATHA CANCLED CQ                                                        | BID DOCUMENTS   | View Document     |  |  |  |  |  |  |
| 4                 | GST DOC                                                                      | BID DOCUMENTS   | View Document     |  |  |  |  |  |  |
| 5                 | AFFIDAVIT                                                                    | BID DOCUMENTS   | View Document     |  |  |  |  |  |  |
| 6                 | WORK DONE 2                                                                  | BID DOCUMENTS   | View Document     |  |  |  |  |  |  |
| 7                 | WORK DONE                                                                    | BID DOCUMENTS   | View Document     |  |  |  |  |  |  |
| 8                 | TURN OVER                                                                    | BID DOCUMENTS   | View Document     |  |  |  |  |  |  |
| 9                 | PF DOC                                                                       | BID DOCUMENTS   | View Document     |  |  |  |  |  |  |
| 10                | WORK DONE 4                                                                  | BID DOCUMENTS   | View Document     |  |  |  |  |  |  |
| 11                | PAM N O                                                                      | BID DOCUMENTS   | View Document     |  |  |  |  |  |  |
| 12                | WORK DONE                                                                    | BID DOCUMENTS   | View Document     |  |  |  |  |  |  |
| 13                | BALANCE SHEET                                                                | BID DOCUMENTS   | View Document     |  |  |  |  |  |  |
| 14                | ESI DOC                                                                      | BID DOCUMENTS   | View Document     |  |  |  |  |  |  |
| 15                | PROFIT AND LOSS                                                              | BID DOCUMENTS   | View Document     |  |  |  |  |  |  |
|                   |                                                                              |                 |                   |  |  |  |  |  |  |

You can view attachments by clicking on View Document.

## **1.6 UWID Entry**

Here you can enter multiple UWID for a LOA by clicking on "Add UWID(s)".

| IDA Ported from IREPS View              |                               |           |        |  |  |  |  |  |  |
|-----------------------------------------|-------------------------------|-----------|--------|--|--|--|--|--|--|
| Search LOA:                             | 00837510001123                | ٩         |        |  |  |  |  |  |  |
| LOA Detail Schedule Detail Item Breakup | Attachment(s) UWIDs Entry LOA | Report    |        |  |  |  |  |  |  |
| UWID List                               |                               |           |        |  |  |  |  |  |  |
| Sr. No.                                 | UWID                          | Work Name | Action |  |  |  |  |  |  |
| Add UWID(s)                             |                               |           |        |  |  |  |  |  |  |

On click of Add UWID(s) below screen will populated.

| Select UWID  |                       |                       |                    | ×                 |
|--------------|-----------------------|-----------------------|--------------------|-------------------|
| Railway Name | South Western Railway | y v Division -Select- | Plan Head -Select- | GO<br>Select & GO |
| # UV         | WID                   | Work Name             | Plan Head          | Select            |

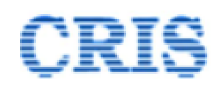

By selecting or without selecting division and plan head click on Go button. Then below screen will populated.By selecting related to work UWID you need to click on "Select & Go" button.

| Sele | ct UWID      |                                                                         |   |                  | ×             |
|------|--------------|-------------------------------------------------------------------------|---|------------------|---------------|
| Rai  | lway Name    | South Western Railway * Division -Select. • Plan Head -Select.          | T | [                | Go            |
|      |              |                                                                         |   |                  | 🖺 Select & Go |
| #    | UWID         | Work Name                                                               |   | Plan Head        | Select        |
| 1    | 140311961001 | Kadur-Chickmagalur-Sakleshpur (93 km)                                   |   | New Lines        |               |
| 2    | 140311951001 | Kottur-Harihar via Harpanhalli (65 km)                                  |   | New Lines        |               |
| 3    | 140314971001 | Mysore-Chamarajanagar (Phase-I) with extension to Mettupalayam (148 km) |   | Gauge Conversion |               |
| 4    | 140315101002 | Hosadurga Road-Chikjajur - Patch doubling (28.89 km)                    |   | Doubling         | $\bigcirc$    |
| 5    | 140315071002 | Ramanagaram-Mysore (91.5 km) with electrification of Kengeri-Mysore     |   | Doubling         |               |

#### Selected UWID now you can view as below

| LOA Detail Schedule Detai | I Item Breakup Attachment(s) UWIDs En | try LOA Report                                       |        |            |
|---------------------------|---------------------------------------|------------------------------------------------------|--------|------------|
| UWID List                 |                                       |                                                      |        |            |
| En No.                    | UWID                                  | Work Name                                            | Action |            |
| 1                         | 140315101002                          | Hosadurga Road-Chikjajur - Patch doubling (28.89 km) |        |            |
| Add UWID(s)               |                                       |                                                      |        | Canc. Save |

#### Click to save this UWID.

#### 1.7 LOA Report

| LOA Detail | Schedule Detail | Item Breakup | Attachment(s) | UWIDs Entry | LOA Report |  |
|------------|-----------------|--------------|---------------|-------------|------------|--|
| /          |                 |              |               |             |            |  |
| I PI       | DF View HTML    | View         | $\mathcal{I}$ |             |            |  |
|            |                 |              |               |             |            |  |

You can see two link to view LOA report as html and pdf.

HTML View as below

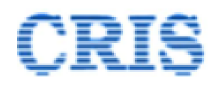

|                        |                                                                                                    |                                        |                 |                    |                                           | LOA Deta               | ails               |                      |                   |                         |                             |                         |                                |
|------------------------|----------------------------------------------------------------------------------------------------|----------------------------------------|-----------------|--------------------|-------------------------------------------|------------------------|--------------------|----------------------|-------------------|-------------------------|-----------------------------|-------------------------|--------------------------------|
|                        | Name of Work                                                                                                    | Bangalore: Pro.                        | Reconstruction  | of Type III quar   | ters in lieu of Type III quarters - 5 Uni | its, Type -II quarters | s 4 units. Maint   | enance period 3 mon  | ths.              |                         |                             |                         |                                |
| Railway Name           |                                                                                                    | South Western Railway                  |                 |                    |                                           |                        |                    | Unit Name            |                   | Departmen               | nt Name                     | Civil                   |                                |
| Tender Number          |                                                                                                    |                                        |                 | 7SBC19             | 0of15-2-19item4                           |                        | Tender Type        |                      | Open              | Tender Op               | ened On                     | Mar 20, 2019 1:25:11 PM |                                |
| Ter                    | Tender Validity (Up To)                                                                                                    |                                        |                 | 2                  | 0/03/2019                                 |                        | Nature of Contract |                      | Works             | LOA Nu                  | LOA Number                  |                         | 00837510001123                 |
|                        | LOA Date                                                                                                    |                                        |                 | 2                  | 0/05/2019                                 |                        | LOA Amount (Rs.)   |                      | 15538794 PG Amour |                         | nt (Rs.)                    |                         | 776940                         |
| (                      | Contractor's Name                                                                                                    | MANJUNATHA ENGINEERING WORKS-BANGALORE |                 |                    |                                           |                        |                    | Contractor's Code    |                   | 83751 Date of Cor       |                             |                         | 20/11/2019                     |
|                        | Bidding Style                                                                                                    |                                        |                 | Single Rate fo     | or Each Schedule Item                     |                        | Bid                | ding Unit            |                   | Bid Amou                | int (Rs.)                   |                         | 15538793.62                    |
| Te                     | nder Amount (Rs.)                                                                                                    |                                        |                 | 12                 | 993458.34                                 |                        | F                  | Rebate               | 0.0               |                         |                             |                         |                                |
|                        |                                                                                                    |                                        |                 |                    |                                           | Schedule De            | etails             |                      |                   |                         |                             |                         |                                |
| SLNo. Iten<br>Type     | Item Code                                                                                                    | Item Qty                               | Qty Unit        | Unit Rate          | Basic Value                               | Escl.(                 | %)                 | Advt.Value(Rs        | ) Bi              | d Rate/Unit Rate        | Bid Amount(R                | s)                      | Schedule Bid Total             |
| Schedule C<br>USSOR 11 | ode & Description: A                                                                                                    | Schedule Type:                         | : SOR           |                    | SOR Directory: SWR-HQ-USSOR-              | -2010-1                |                    | 12993458.34          |                   |                         |                             | 1                       | 5538793.62                     |
| Chapter Na             | me: Not Applicable                                                                                                    |                                        |                 |                    |                                           |                        |                    |                      |                   |                         |                             |                         |                                |
| Grou                   | p                                                                                                    |                                        |                 |                    | 6225870.06                                | 23 Above               |                    | 7657820.17           | 20 9              | 6 Above                 | 9189384.2                   |                         |                                |
| 1 Desc                 | ription:SW-I: Construction of                                                                                                    | quarters type III                      |                 |                    |                                           |                        |                    |                      |                   |                         |                             |                         |                                |
|                        | Chapter Name: Brick Wo                                                                                                    | rk                                     |                 |                    |                                           |                        |                    |                      |                   |                         |                             |                         |                                |
|                        | 056050                                                                                                    | 141                                    | cum             | 570.47             | 80436.27                                  |                        |                    |                      |                   |                         |                             |                         |                                |
|                        | Description:Extra over Iten                                                                                                    | 1 056040 for Cen                       | nent Concrete S | olid Block masor   | iry in superstructure above plinth leve   | l upto floor two leve  | el                 |                      |                   |                         |                             |                         |                                |
|                        | 056044                                                                                                    | 141                                    | cum             | 3385.45            | 477348.45                                 |                        |                    |                      |                   |                         |                             |                         |                                |
|                        | Description:Cement mortar                                                                                                    | 1:6 (1cement: 6)                       | fine sand)      |                    |                                           |                        |                    |                      |                   |                         |                             |                         |                                |
|                        | 021090                                                                                                    | 125                                    | cum             | 88.58              | 11072.5                                   |                        |                    |                      |                   |                         |                             |                         |                                |
|                        | Description: Coding ballast, knuker, brockshars, stone-chaps, shingle, stone boulders, block knuker, patching stones, rubble stones, laterate, coal, suikli, dry mortar, sand, moorum, earth, manure or sludge, ashes, lime, debris, muck, malba, etc. for lead upto 23 km. 2<br>Lead under this stem is provable short the stam secceeds 300m. |                                        |                 |                    |                                           |                        |                    |                      |                   |                         | for lead upto 25 km. Note : |                         |                                |
|                        | 141011                                                                                                    | 34                                     | Metre           | 185.3              | 6300.2                                    |                        |                    |                      |                   |                         |                             |                         |                                |
|                        | Description: 100mm diamet                                                                                                    | er                                     |                 |                    |                                           |                        |                    |                      |                   |                         |                             |                         |                                |
|                        | 141012                                                                                                    | 28                                     | Metre           | 271.76             | 7609.28                                   |                        |                    |                      |                   |                         |                             |                         |                                |
|                        | Description:150mm diamet                                                                                                    | er                                     |                 |                    |                                           |                        |                    |                      |                   |                         |                             |                         |                                |
|                        | 143013                                                                                                    | 5                                      | Each            | 7772.19            | 38860.95                                  |                        |                    |                      |                   |                         |                             |                         |                                |
|                        | Description:Inside size 120                                                                                                    | x90cm and 90cm                         | deep including  | C.I. cover with i  | rame (medium duty) 500mm internal         | diameter, total weig   | ght of cover and   | frame to be not less | than 116kg (we    | eight of cover 58kg and | weight of frame 58kg)       | With F.I                | S. bricks class designation 7. |
|                        | 143241                                                                                                    | 5                                      | Each            | 3129.77            | 15648.85                                  |                        |                    |                      |                   |                         |                             |                         |                                |
|                        | Description:Inside dimension                                                                                                    | ons 455x610mm                          | and 45cm deep   | for single pipe li | ne- With F.P.S. bricks                    |                        |                    |                      |                   |                         |                             |                         |                                |
|                        | 141013                                                                                                    | 56                                     | Metre           | 330.85             | 18527.6                                   |                        |                    |                      |                   |                         |                             |                         |                                |
|                        | las e e anno es                                                                                                    |                                        |                 |                    |                                           |                        |                    |                      |                   |                         |                             |                         |                                |

After click of "GenerateLOAReportPDF", a PDF report downloaded in your local computer, you can view by clicking as below.

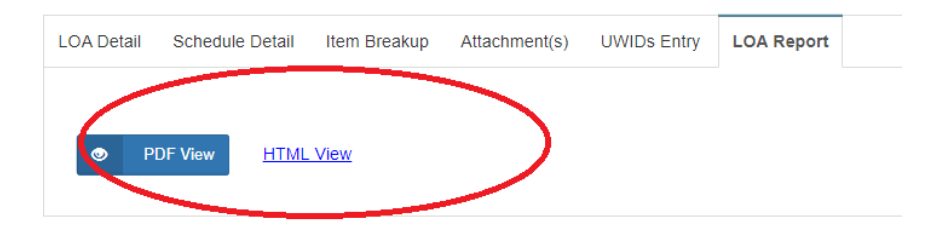

#### PDF View as below

| AGREEMENT DETAILS                                                                                                    |                                    |                                                  |                                      |                  |                 |                      |                                                  |                         |                                               |                      |                           |                                |  |  |
|----------------------------------------------------------------------------------------------------|------------------------------------|--------------------------------------------------|--------------------------------------|------------------|-----------------|----------------------|--------------------------------------------------|-------------------------|-----------------------------------------------|----------------------|---------------------------|--------------------------------|--|--|
| Rollway News South Winstein Rollway<br>Tender Stationary<br>Stationary Stationary<br>Stationary<br>Stationary<br>Stationary<br>Sta |                                    |                                                  |                                      | the N            | -               | Bargalore            | Depart                                           | -                       | Civil                                         |                      |                           |                                |  |  |
|                                                                                                    |                                    |                                                  |                                      | 5                | Tender          | Type                 | Open                                             |                         | Tender<br>Oni                                 | Tender Opened<br>On: |                           | 20/03/2019                     |  |  |
|                                                                                                    |                                    |                                                  |                                      | Nature<br>Contro | af<br>cl        | Works                | LOAN                                             | unber:                  | 00837510001<br>123                            |                      |                           |                                |  |  |
|                                                                                                    |                                    |                                                  |                                      |                  | LOL /<br>(Ba)   | mount                | 15538794                                         | PG An<br>(Rs.)          | PG Amount<br>(Ba.):<br>Date of<br>Completion: |                      | 776940.0<br>20/11/2019    |                                |  |  |
| Contractor's<br>Name:                                                                                                    |                                    | MANJUNATHA<br>ENGINEERING<br>WORKS-<br>BANGALORE |                                      |                  | Contra<br>Code: | darh                 | 83751                                            | Date of<br>Comple       |                                               |                      |                           |                                |  |  |
| Riadia                                                                                                    | Bidding Style:                     |                                                  | Single Rate for Each<br>Schedule hem |                  |                 | g Unit:              |                                                  | Ed Amount:              |                                               | 15538793.62          |                           |                                |  |  |
| Tende                                                                                                    |                                    | 12993458.34                                      |                                      | Rebati           | Rebate : 0.0    |                      |                                                  |                         |                                               |                      |                           |                                |  |  |
|                                                                                                    |                                    |                                                  |                                      | :                | SCHE            | DULI                 | E DETAILS                                        | <b>s</b>                |                                               |                      |                           |                                |  |  |
| SLNs.                                                                                                    | lien<br>Type                       | irm<br>Cede                                      | ium<br>Qty                           | 82               | tink<br>Rate    | Resk<br>Value        | Edd/N                                            | Advs.<br>Value<br>(Bit) | Agent.<br>Rote/U                              | nit Rate             | Agent,<br>Annes<br>ac(Re) | Sched<br>als<br>April<br>Total |  |  |
| Schei<br>: A U                                                                                                    | Schedule Code & Description Schedu |                                                  |                                      |                  |                 | :SOR                 | SOR<br>Directory:S<br>WR-HQ-<br>USSOR-<br>2010-1 | 1299<br>3458<br>34      |                                               |                      |                           | 1553<br>8793<br>.62            |  |  |
| Chap                                                                                                    | ter Name                           | Not Ap                                           | plicable                             |                  |                 |                      |                                                  |                         |                                               |                      |                           |                                |  |  |
| Grou<br>1 P                                                                                                    |                                    |                                                  |                                      |                  |                 | 6225<br>870.<br>66   | 25<br>0. 23 Above 820. Abo 384.<br>17 yg 2       |                         |                                               |                      |                           |                                |  |  |
| -                                                                                                    | Descr                              | ption S                                          | W-I: Co                              | stracio          | n of qua        | ricro type           |                                                  |                         | _                                             | _                    | _                         | _                              |  |  |
| Chapter Name: Brick Work                                                                                                    |                                    |                                                  |                                      |                  |                 |                      |                                                  |                         |                                               |                      | -                         |                                |  |  |
| 50 141 cum 47 627                                                                                                    |                                    |                                                  |                                      |                  |                 |                      |                                                  |                         |                                               | _                    |                           |                                |  |  |
|                                                                                                    |                                    | Descr                                            | ption: It                            | atra even        | floor to        | 6040 for<br>to level | Cement Concre                                    | te Solid I              | flock me                                      | isonry in            | saperstr                  | acture                         |  |  |
| 0560<br>44 1 cum 3385 4773<br>48.4                                                                                                    |                                    |                                                  |                                      |                  |                 |                      |                                                  |                         |                                               |                      |                           |                                |  |  |
|                                                                                                    |                                    |                                                  |                                      |                  | 142             | 5                    |                                                  |                         |                                               |                      |                           |                                |  |  |

# **1.8 LOA Confirmation**

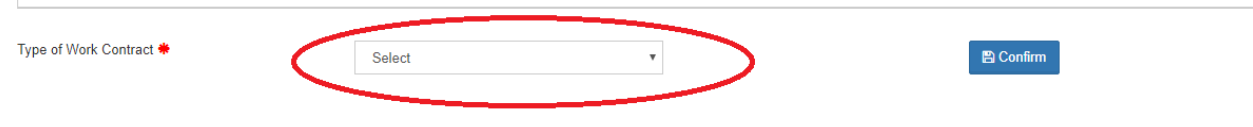

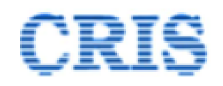

Final and last stage of LOA Porting is by selecting Type of work contract and then Click On Confirm Button. After clicking on Confirm button below Massage will appaer.

✓ LOA Data Saved Successfully